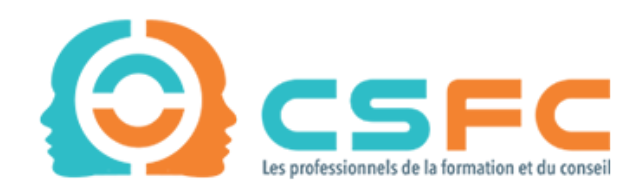

# Chambre Syndicale des Formateurs Consultants

# ANNUAIRE DES TALENTS :

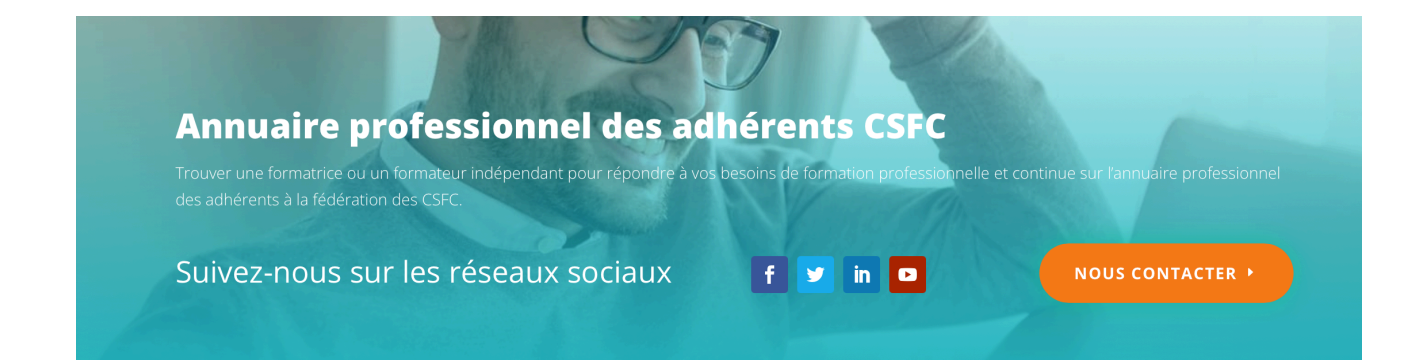

# Sommaire :

| Description de l'Annuaire des talents :                  | 3  |
|----------------------------------------------------------|----|
| 1. Créer un profil sur l'annuaire des talents de la CSFC | 4  |
| 2. Se connecter sur l'annuaire des talents               | 6  |
| 3. Modifier ses informations sur l'annuaire des talents  | 7  |
| 4. Ajouter une photo de profil                           | 9  |
| 5. Vérifier vos informations                             | 10 |
| 6. Votre profil dans l'annuaire des talents              | 11 |
| Liens utiles :                                           | 13 |

#### Description de l'Annuaire des talents :

L'annuaire interactif de la fédération de la Chambre Syndicale de Formateurs Consultants est opérationnel. Il va permettre la promotion de nos adhérents auprès des écoles, des centres de formation et des entreprises qui nous demandent cet outil pour simplifier leurs recherches de formateurs.

La fédération des CSFC a la volonté de faciliter les rencontres entre ses adhérents et les recruteurs pour développer VOTRE business.

Attention, il faut être adhérent pour figurer sur l'annuaire des talents. Votre profil sera supprimé si votre cotisation n'est pas à jour. Pour les adhérents 2022, votre inscription sera effective jusqu'au 31 décembre 2022.

L'annuaire est une grande première pour la CSFC. N'hésitez pas à nous faire part de votre avis sur notre nouvel outil.

A bientôt,

L'Équipe CSFC

## 1. Créer un profil sur l'annuaire des talents de la CSFC

Créer un profil : https://csfc-federation.org/inscription-fed-24875-aeu/

1 le login recommandé est : nomprenom ou prenomnom (collés et sans accent).

 $\bigcirc$ 

Le login ne peut pas être changé et apparaitra dans l'URL de votre profil.

| Creer un                                       | compte                                                                                                    |
|------------------------------------------------|----------------------------------------------------------------------------------------------------|
| <b>i</b> L'inscription e                       | st simple et rapide. Remplissez le formulaire ci-dessous et votre compte sera immédiatement créé.                                                             |
| Informatior                                    | is du compte                                                                                                    |
| dentifiant (obligatoir                         | 3)                                                                                                    |
| NOMPRENOM OU P                                 | RENOMNOM                                                                                                    |
| Adresse e-mail (obliga                         | toire)                                                                                                    |
| COMMUNICATION@                                 | CSFC-FEDERATION.ORG                                                                                                    |
| Définissez votre mot                           | de passe (obligatoire)                                                                                                    |
| •••••                                          |                                                                                                    |
| Forte                                          |                                                                                                    |
| Conseil : le mot de pa<br>nombres, et des syml | sse devrait contenir au moins 12 caractères. Pour le rendre plus sûr, utilisez des lettres en majuscule et minuscule, des<br>voles tels que ! " ? \$ % ^ & ). |
| Informatior                                    | is sur le Profil                                                                                                    |
|                                                |                                                                                                    |
| Prénom Nom (obligat                            | oire)                                                                                                    |

#### Renseignez :

- un identifiant,
- votre adresse mail,
- mot de passe,
- prénom et nom,
- votre numéro de téléphone,
- votre champ d'activité (Formateur et/ou Consultant),
- votre région CSFC

1 Sélectionner uniquement votre région CSFC

Acceptez la politique de confidentialité du site et terminez l'inscription.

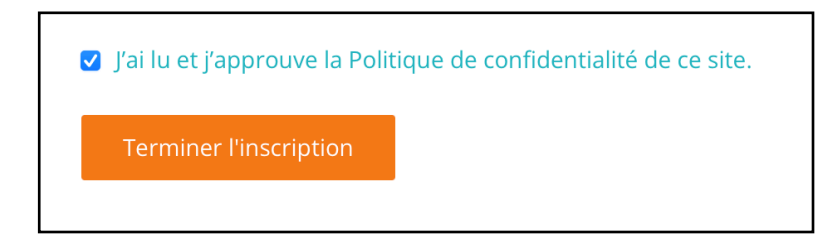

Un mail de confirmation vient de vous être envoyé. Pensez à vérifier vos indésirables !

| CSFC-Fédération.org                                                                                                    |
|----------------------------------------------------------------------------------------------------|
| Bonjour Prénom NOM,                                                                                                    |
| Merci de vous être inscrit·e !                                                                                                    |
| Pour activer votre compte, merci de vous rendre à cette adresse et de cliquer sur le bouton <b>Activer</b> : <u>https://csfc-federation.org/activation/8811df1566476208/</u> |
| Si le champ 'clé d'activation' est vide, merci de copier/coller la suite de caractères<br>suivante dans le champ - 8811df1566476208                                          |
| © 2022 <u>CSFC-Fédération.org</u> · <u>Politique de confidentialité</u><br>désabonnement                                                                                     |

Cliquez sur le lien orange, et validez la « *clé d'activation* », à nouveau sur le bouton orange. À cet instant, votre compte sera validé.

Vous recevrez un mail de bienvenue dans les minutes à venir.

### 2. Se connecter sur l'annuaire des talents

Connectez-vous sur votre profil « annuaire des talents » via le lien ci-dessous : <u>https://csfc-federation.org/connexion/</u>

Renseignez votre identifiant et votre mot de passe.

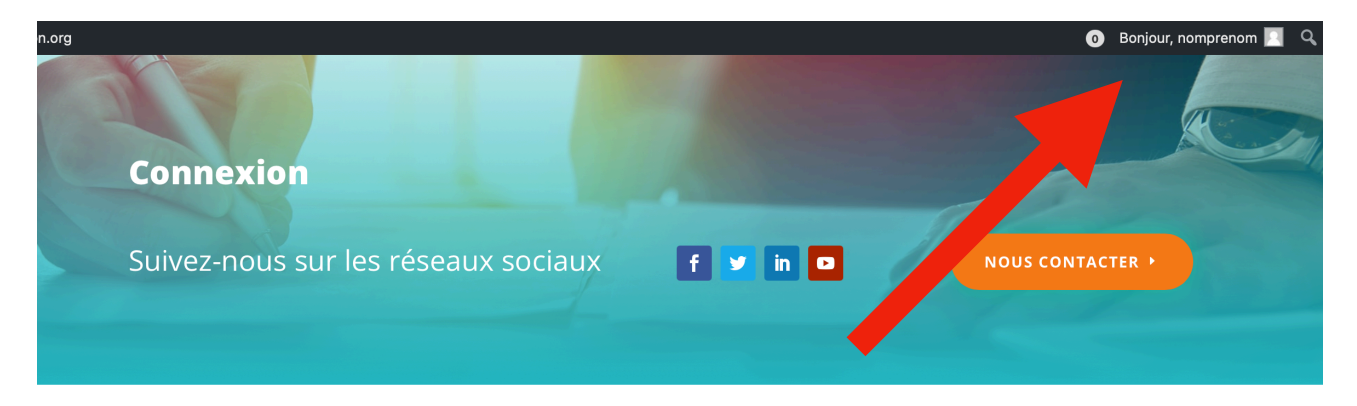

#### Se connecter à votre espace membre adhérent des CSFC

Gérez votre page membre

Vous êtes désormais connecté !

### 3. Modifier ses informations sur l'annuaire des talents

Une fois connecté, cliquez sur votre identifiant (ou votre prénom) en haut à droite et sélectionnez « Modifier mon profil »

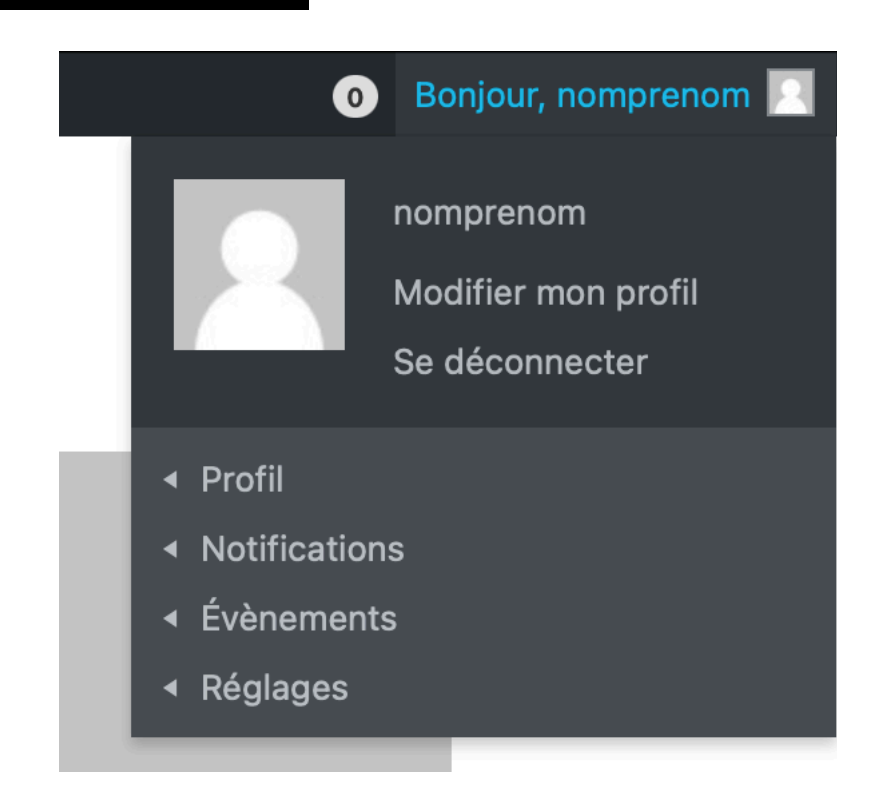

|                                          | Actif il y a 3 minutes                                                           |  |  |  |
|------------------------------------------|----------------------------------------------------------------------------------|--|--|--|
|                                          |                                                                                  |  |  |  |
| Profil Notifications Évènements Réglages |                                                                                  |  |  |  |
| Afficher Modifier M                      | lodifier la photo de profil Modifier l'en-tête                                   |  |  |  |
| Modifier le profil                       |                                                                                  |  |  |  |
| Informations personne                    | elles Société Présentation du Formateur - Consultant Formation et accompagnement |  |  |  |

Renseignez toutes vos informations personnelles et enregistrez vos modifications sur le bouton prévu à cet effet.

**CSFC** Fédération

1 N'oubliez pas d'enregistrer vos modifications en chaque fin de page

Enregistrer les modifications

Vous pouvez ensuite vous diriger sur la page suivante, compléter les informations des onglets « société », « présentation du Formateur-Consultant » et « Formation et accompagnement ». Vous pouvez également intégrer vos programmes de formation dans la rubrique « formation et accompagnement ». Veillez à actualiser cette catégorie !

### 4. Ajouter une photo de profil

Taille de la photo : 150 px / 150 px Poids maximal : 5 MB

|                                                                                                    | Actif il y a 2 minutes                                                                                                |  |  |
|----------------------------------------------------------------------------------------------------|----------------------------------------------------------------------------------------------------|--|--|
| Profil Notifications Évè                                                                                                    | rements Réglages                                                                                                    |  |  |
| Afficher Modifier Mod                                                                                                    | fier la photo de <b>service de la constante de la constante de la constante de la constante de la constante de la</b> |  |  |
| Changer la photo de profil<br>La photo est affichée sur votre profil et l'ensemble le site, une utilisez un Gravatar avec le compte e-mail que vous avez indiqué lors de votre inscription, il sera utilisé. Sinon vous pouvez téléverser su sage de votre choix depuis votre ordinateur. |                                                                                                    |  |  |
| Téléverser                                                                                                    |                                                                                                    |  |  |
|                                                                                                    |                                                                                                    |  |  |
|                                                                                                    | Déposez votre fichier ici                                                                                             |  |  |
|                                                                                                    | Sélectionnez votre fichier                                                                                            |  |  |
|                                                                                                    | <br>                                                                                                    |  |  |

Allez dans l'onglet « Modifier ma photo de profil »

- Cliquez sur « sélectionner votre fichier » ou glisser-déposer la photo !
- Recadrez l'image à votre guise
- Validez !

Faites la même manipulation pour l'en-tête de votre profil avec une image de **1300px** de large et **225px** de haut.

Si vos photos n'ont pas les bonnes proportions, vous pouvez créer un design gratuitement sur <u>canva.com</u> aux dimensions personnalisées.

## 5. Vérifier vos informations

Pour vérifier vos informations et visionner l'aperçu de votre profil, cliquez sur « Afficher ».

| nomprenom                            |                                  |
|--------------------------------------|----------------------------------|
|                                      |                                  |
| Actifily :                           |                                  |
| Profil Notifications Évènements      | Réglages                         |
| Afficher Modifier Modifier la ph     | oto de profil Modifier l'en-tête |
| Affiche fil<br>Informa in prsonnelle | 25                               |
| Prénom Nom                           | Prénom NOM                       |

Cliquez à nouveau sur « modifier » si vous souhaitez apporter des modifications à votre profil !

## 6. Votre profil dans l'annuaire des talents

NB : Lorsque vous créerez votre profil, il devra être validé par un membre de la CSFC avant d'être accessible par les filtres. Cette étape peut prendre plusieurs heures.

Pour accéder à l'annuaire des talents : https://csfc-federation.org/annuaire-professionnel/

Retrouvez-vous directement dans l'annuaire, ou part le biais des filtres :

| 6                                                                                 | Trouver un<br>formateur<br>/ consultant<br>Affiner votre recherche dans<br>l'annuaire professionnel |
|-----------------------------------------------------------------------------------|----------------------------------------------------------------------------------------------------|
| nomprenom<br>Occitanie<br>Formateur                                               | Prestation<br>Formateur (10)<br>Consultant (9)                                                      |
| <br>↑                                                                             | Région CSFCToutes                                                                                   |
| Profil de Nomprenom dans<br>l'annuaire                                            | Compétence(s) Compétence(s) clé(s)                                                                  |
|                                                                                   | Zone d'intervention                                                                                 |
| Filtres pour affiner votre<br>recherche et trouver le<br>professionnel qu'il vous | Secteur d'activité                                                                                  |
| faut.                                                                             | Type de formation                                                                                   |

#### Votre profil

| nomprenom                                |                           |  |  |
|------------------------------------------|---------------------------|--|--|
| Profil Notifications Évènements Régla    | ges                       |  |  |
| Afficher Modifier Modifier la photo de p | orofil Modifier l'en-tête |  |  |
| Afficher le profil                       |                           |  |  |
| Informations personnelles                |                           |  |  |
| Prénom Nom                               | Prénom NOM                |  |  |

#### Liens utiles :

- CSFC : <u>https://csfc-federation.org</u>
- Inscription : <u>https://csfc-federation.org/inscription-fed-24875-aeu/</u>
- Connexion : <u>https://csfc-federation.org/connexion/</u>
- Annuaire des talents : https://csfc-federation.org/annuaire-professionnel/

#### Vous pouvez contacter :

#### Jean-Paul BENGLIA Président CSFC Occitanie Mail : fedcsfc.cwn@gmail.com

Ou votre président de région dans l'onglet « *membres* » de notre site web : <u>https://csfc-federation.org/regions-csfc/</u>